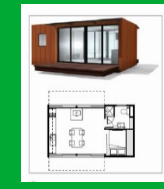

# Réaliser la représentation numérique du conteneur avec Sketchup

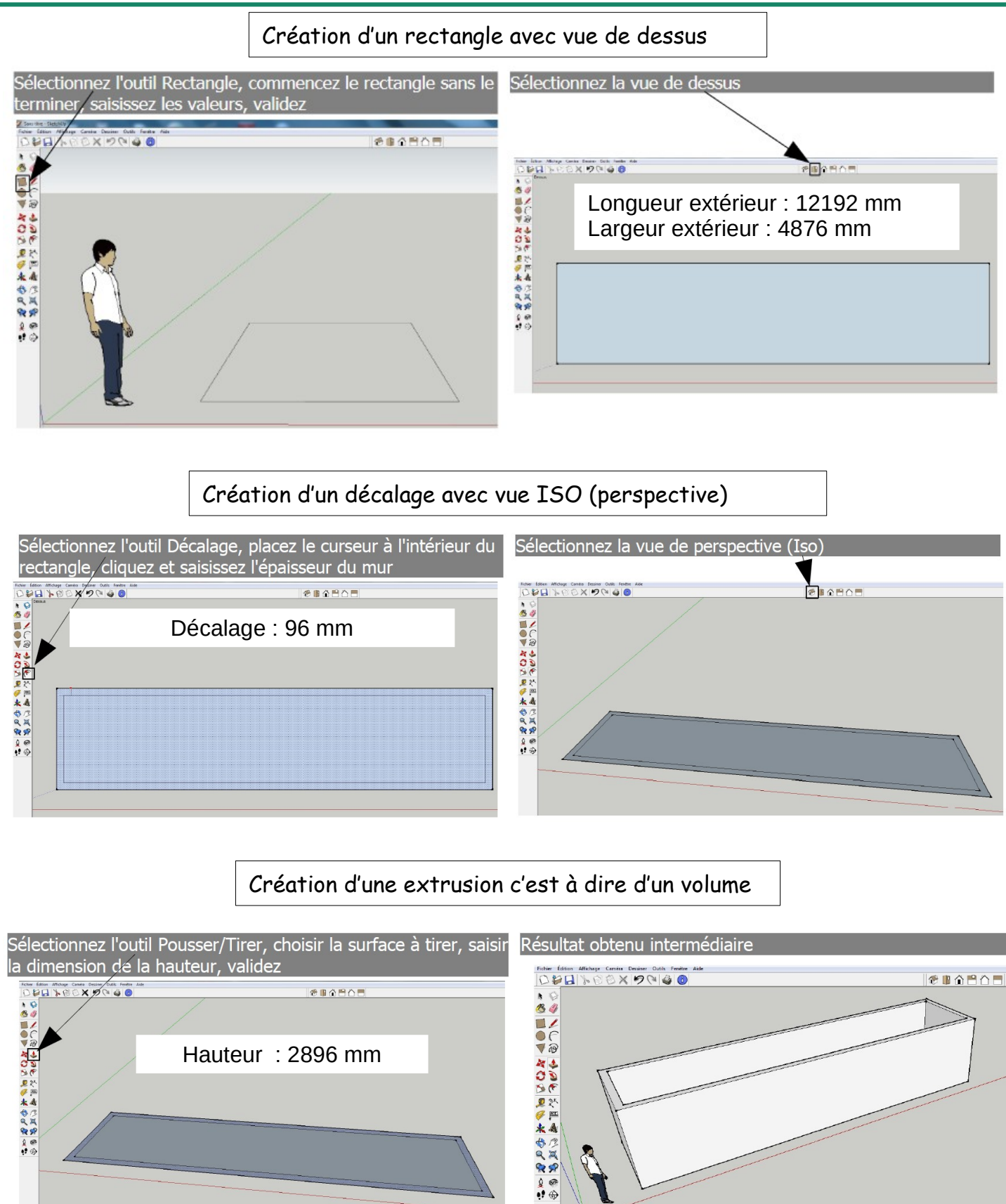

#### Création d'un repère

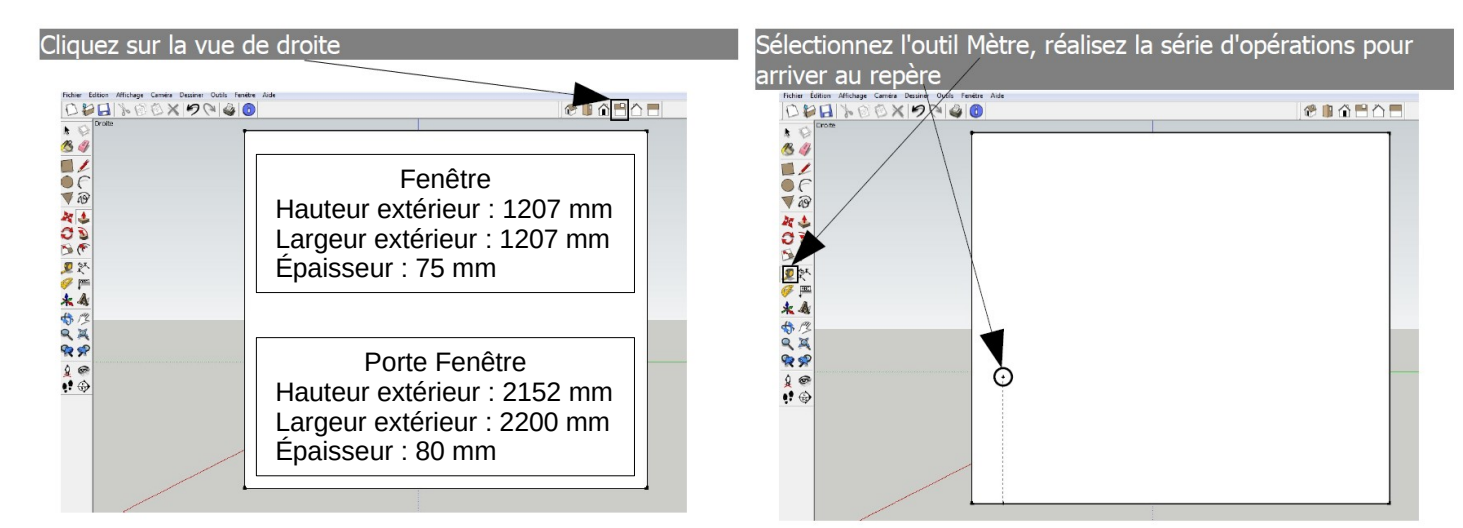

### Création d'une ouverture pour la fenêtre

Sélectionnez l'outil rectangle, commencez le rectangle à partir du repère, saisissez les dimensions de la fenêtre et validez

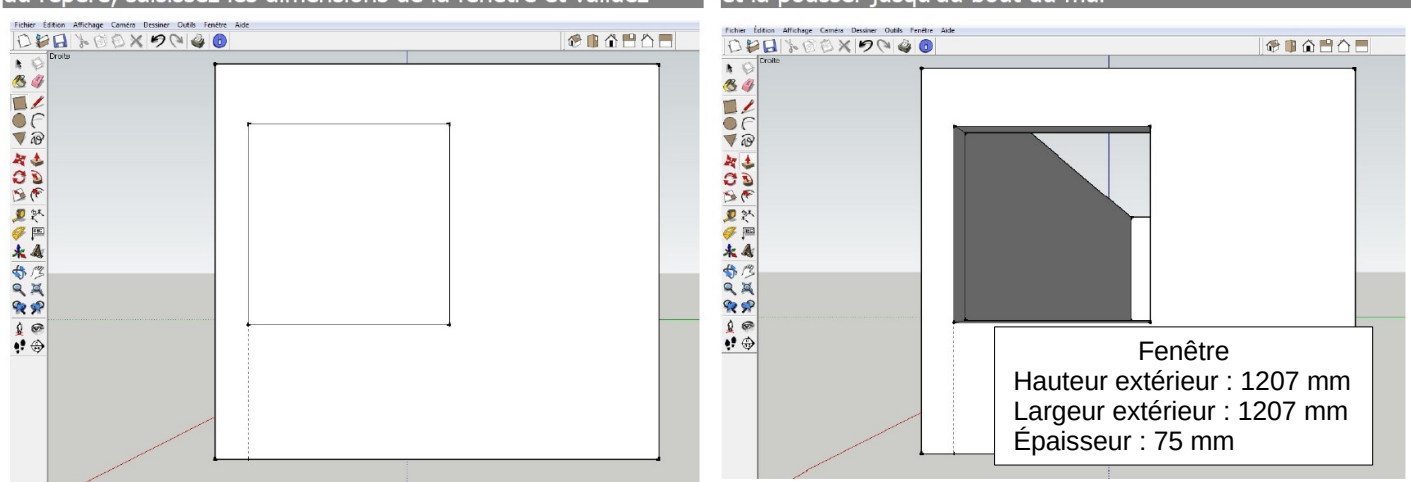

## Création d'un guide et d'une ouverture pour la porte fenêtre

![](_page_1_Picture_6.jpeg)

Sélectionnez l'outil rectangle, commencez le rectangle à par du repère, saisissez les dimensions de la porte-fenêtre et validez\_\_\_\_\_

Sélectionnez l'outil Pousser/Tirer, choisir la surface intérieure

et la pousser jusqu'au bout du mur

![](_page_1_Figure_8.jpeg)

Création d'une ouverture et importer la porte fenêtre

Sélectionnez l'outil Pousser/Tirer, choisir la surface intérieure et la pousser jusqu'au bout du mur Sélectionnez dans le menu Fichier le sous menu Importer et importer la fenêtre et la porte-fenêtre

![](_page_2_Figure_3.jpeg)

![](_page_2_Figure_4.jpeg)

## Insertion de la la porte fenêtre et de la fenêtre

![](_page_2_Figure_6.jpeg)

![](_page_2_Figure_7.jpeg)